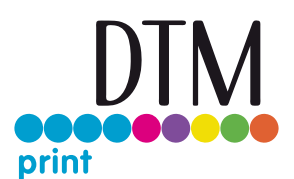

## How to Print Alternating Labels

Sometimes it's necessary to print alternating labels, like a front and back label of a wine bottle. You can print alternating labels by using Mac OS X or using the label software BarTender on a PC. Then you can perfectly apply the alternating labels with Primera's AP362e Label Applicator.

## Print alternating labels using Mac OS X and "Preview".

 Select your front and back label from your "Finder" and open them in "Preview". (Right click > "Open With" > "Preview")

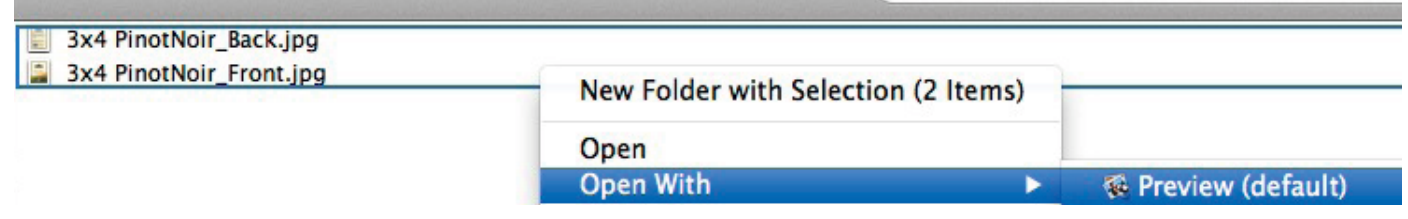

2. Select the front and back label in the thumbnail strip on the left.

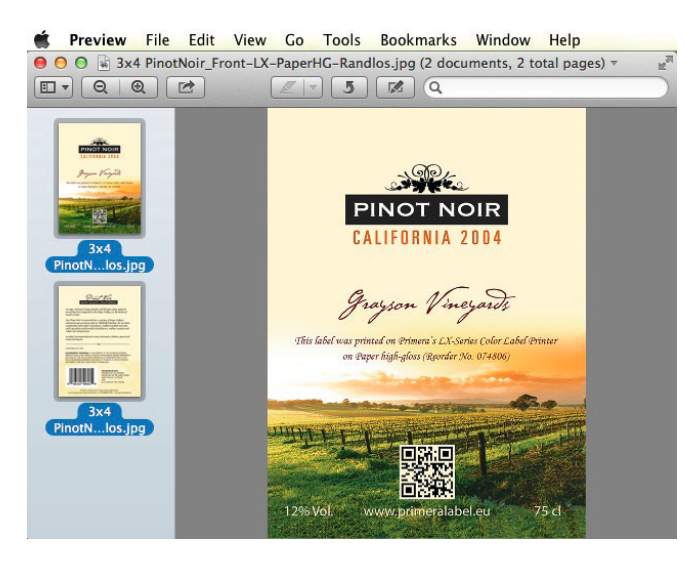

3. Press "File" > "Print" ( $\Re$  + P) and go to the printing dialog. Set the right printer and select "All" pages.

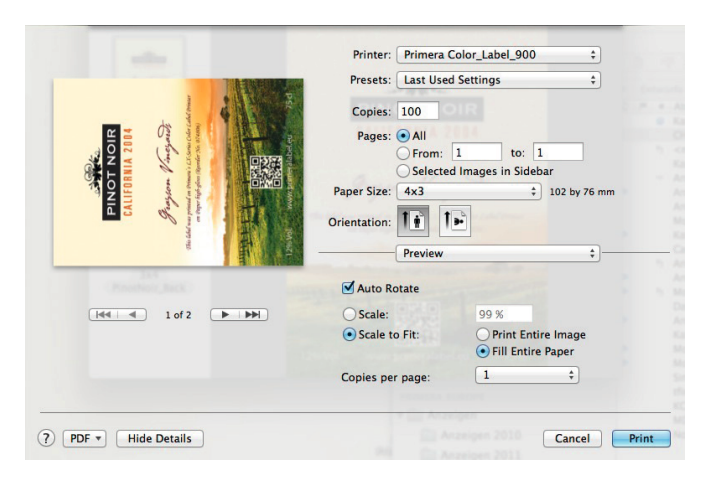

- 4. Press "Print"
- 5. Get perfectly alternating labels in a row (front label, back label, front label, back label, ...)

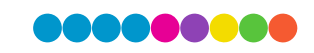

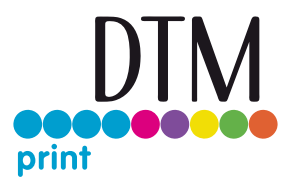

## Print alternating labels using BarTender software on your PC.

1. Create a new template in BarTender. ("File" > "New")

| 🔛 Primera Special Edition BarTender UltraLite |      |               |                        |       |    |   |  |
|-----------------------------------------------|------|---------------|------------------------|-------|----|---|--|
| ſ                                             | File | View Admin    | ister Tools            | Help  |    |   |  |
| ľ                                             |      | New           | C                      | trl+N |    |   |  |
|                                               | 2    | Open          | C                      | trl+0 | 00 |   |  |
|                                               |      | 1 APWineFront | /ineFrontBackPaperHGNP |       | B  | j |  |
| Γ                                             |      | Exit          |                        |       |    |   |  |

2. Insert the first label, your front label, into the template. ("Create" > "Picture" > "Insert from File")

| $\mathbf{A} \cdot \setminus \mathbf{\widehat{h}} \cdot$ | <u>v</u> .                      |  |  |  |
|---------------------------------------------------------|---------------------------------|--|--|--|
| ==⊠∎                                                    | Embedded Pictures               |  |  |  |
| ══ <u></u> ╞ <mark>╷</mark> ┆                           | Insert from File                |  |  |  |
|                                                         | Insert from Clip Art Collection |  |  |  |
|                                                         |                                 |  |  |  |

3. To add another template, click right at tab "Template 1" and select "Insert Template".

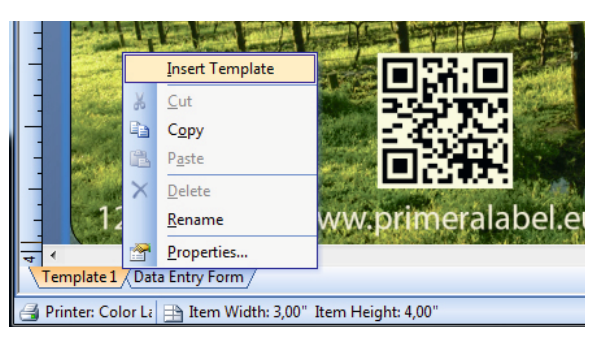

4. Insert the second label, your back label, into the second template as described in step 2.

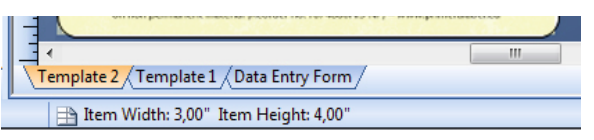

5. Press "File" > "Print".

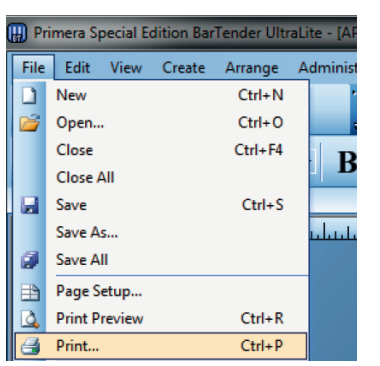

6. The printing process starts and you get perfectly alternating labels in a row (front label, back label, front label, back label, ...)

DTM Print GmbH Mainzer Strasse 131 65187 Wiesbaden Germany Telefon: +49 611 92777-0 Email: sales@dtm-print.eu dtm-print.eu

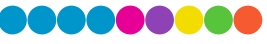